## Microsoft Office 365 (O365) Ghid acces email

Acest ghid conține trei metode de conectare la noua platforma de email Office 365:

- 1. Prin intermediul unui *browser web* (Conectarea la contul Outlook din browser).
- 2. Prin intermediul aplicației **Outlook** instalată în Windows <u>(Conectarea la contul Outlook din aplicația Outlook (Windows)</u>).
- 3. Prin intermediul unei aplicații de gestionare de email-uri precum **Thunderbird** (Conectarea la contul Outlook din aplicația Thunderbird).

## Conectarea la contul Outlook din browser

Accesați site-ul : <u>http://outlook.com</u>

Se folosește:

- Ex: <u>utilizator@unmb.ro</u>

## Conectarea la contul Outlook din aplicația Outlook (Windows)

1. Apăsați tasta "Windows" 🎜 și tastați "Outlook". Apăsați pe aplicație.

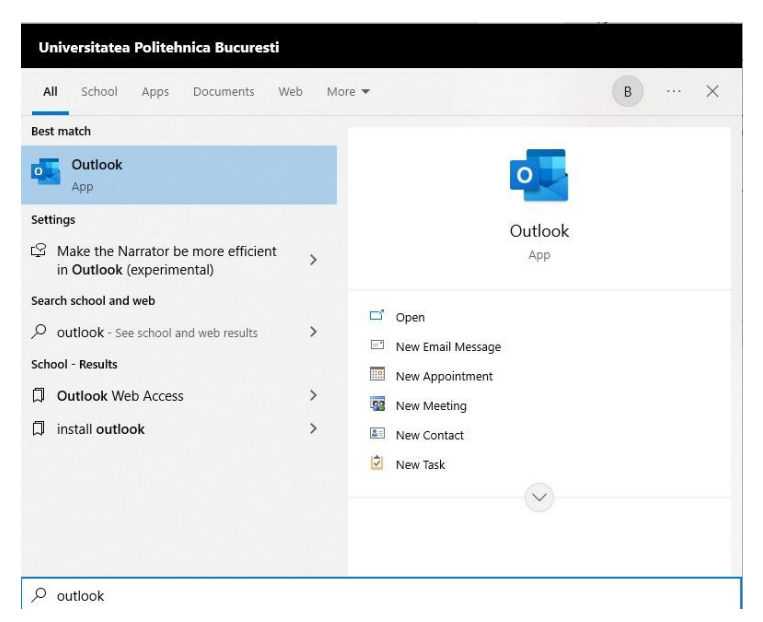

2. Dacă nu sunteți conectați automat la servicile Microsoft, apăsați "File".

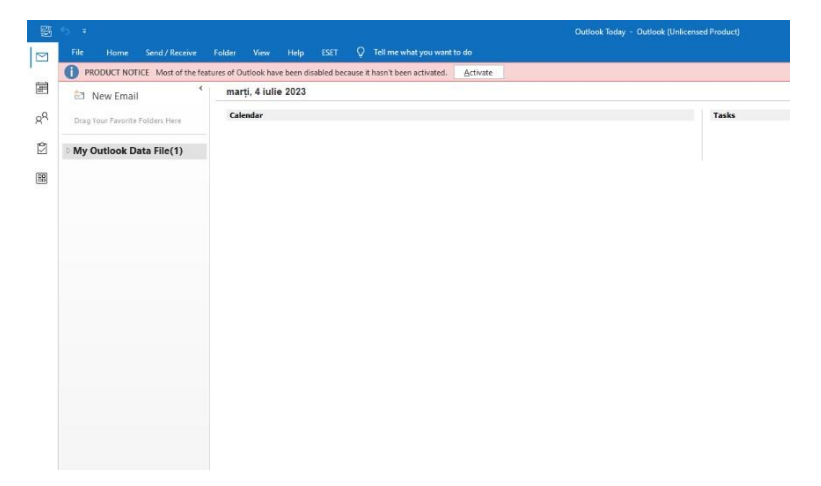

3. Apăsați "Add Account"

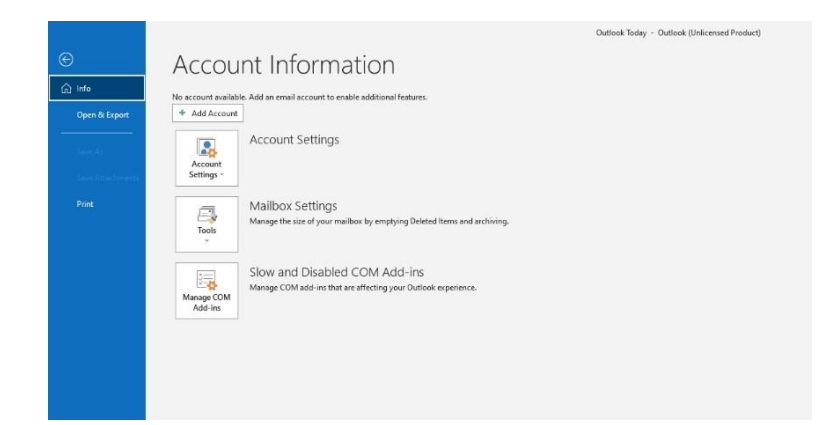

4. Introduceți contul instituțional UNMB (<u>utilizator@unmb.ro</u>) și urmați pașii de autentificare.

## Conectarea la contul Outlook din aplicația Thunderbird

1. Accesați site-ul aplicației **Thunderbird** (ex. <u>https://www.thunderbird.net/ro/</u>) -> **Descărcare Gratuită**. Salvați executabilul și instalați aplicația.

| Thunderbird |                                                                                                    | Funcționalități                                                             | Suplimente Implică        | -te Obține ajutor Despre n                                                                                                    |
|-------------|----------------------------------------------------------------------------------------------------|-----------------------------------------------------------------------------|---------------------------|----------------------------------------------------------------------------------------------------|
|             | Ușurează folos                                                                                                    | sirea poștei                                                                | electro                   | nice.                                                                                                    |
|             | Thunderbird e<br>personalizat -                                                                                                    | o aplicație gratuită ușor de confi<br>- și e plină de funcționalități fanta | gurat și<br>astice!       |                                                                                                    |
|             |                                                                                                    | DESCÀRCARE GRATUITÀ                                                         |                           |                                                                                                    |
|             | Want to try new features early? G                                                                                                    | et the beta and be a part of the future of 1                                | Thunderbirdl GET THE BETA |                                                                                                    |
|             | tess     Constraint     Constraint | Dow K Support                                                               | Q, Ⅲ                      | Control of the second second sec |

- 2. Urmați pașii de instalare a aplicației. Selectați modul "Standard" în timpul instalării.
- 3. După instalare, deschideți aplicația Thunderbird.
- 4. Apăsați pe iconița "Settings", din stanga jos.

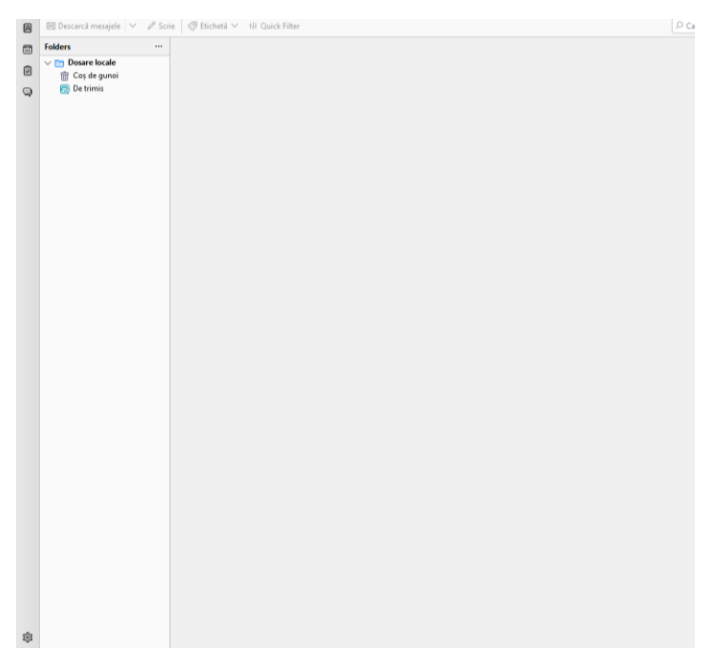

5. Apasați "Account Settings" din stanga jos.

| 8 | Acasă 🕸                         | I Settings X - C                                                                                     | 3 | 1 |
|---|---------------------------------|----------------------------------------------------------------------------------------------------|---|---|
| 8 |                                 | P hed in Settings                                                                                    |   |   |
|   |                                 |                                                                                                    |   |   |
| 2 | General                         | General                                                                                              |   |   |
| Q | Ø Redactare                     | Pagina de pornire Thunderbird                                                                        |   |   |
|   |                                 | 🐷 difeexal pagina de start in zona de mesaje la pomirea Thunderbrid                                  |   |   |
|   | Confidențialitate și securitate | Locative https://ive.thunderbird.net/%APP%/stattTiocale=%LOCALE%&version=%VERSION%&channel=%CHANNEL% |   |   |
|   | 💭 Chat                          |                                                                                                    |   |   |
|   |                                 | Motor de ciutare implicit                                                                            |   |   |
|   |                                 | C Google V Add_ Elimina 100                                                                          |   |   |
|   |                                 |                                                                                                    |   |   |
|   |                                 | Integrare cu sistemul                                                                                |   |   |
|   |                                 | verifică intotdeguna la pomire dacă Thunderbird este clientul implicit de e-mail verifică acum       |   |   |
|   |                                 | Cand Thunderbird este gninmatizat, mutä-lin bara de sistem                                           |   |   |
|   |                                 | Permite la Câutare Windows să caute în mesaje                                                        |   |   |
|   |                                 |                                                                                                    |   |   |
|   |                                 |                                                                                                    |   |   |
|   |                                 | Limba şi aspect                                                                                      |   |   |
|   |                                 | Fonturi și culori                                                                                    |   |   |
|   |                                 | Eont implicit: Calibri V Mirime: 17 V Avansat                                                        |   |   |
|   |                                 | <u>Sutori</u>                                                                                        |   |   |
|   |                                 | Mesaje text                                                                                          |   |   |
|   |                                 | 🖬 Afigază emoticoanele în format grafic                                                              |   |   |
|   |                                 | Pentru afişarea mesajelor test citate:                                                               |   |   |
|   |                                 | Sti Normal V Marime: Normali V                                                                       |   |   |
|   | Account Settings                |                                                                                                    |   |   |
|   | Add-ons and Themes              | Formatarea datei și a orei                                                                           |   |   |
| ¢ |                                 | Umba fglostā de aplicatje: Romānā                                                                    |   |   |
| 4 |                                 | C Limba din setările regionale: Română (România)                                                     |   |   |

6. Apăsați "Actiuni cu privire la cont" -> "Adaugă un cont de mail…"

| 8   | Acasă 🎼 Settir                                                                                                    | ngs X 🕲 Stilin partu cont X                                                                                                    | - | ٥ | × |
|-----|----------------------------------------------------------------------------------------------------|----------------------------------------------------------------------------------------------------|---|---|---|
| 8   |                                                                                                    |                                                                                                    |   |   |   |
|     | <ul> <li>✓ ID Dosare locale</li> <li>Setári pentru mesajele nesolicitate</li> <li>Spatju pe dici:</li> <li>⑥ Server de trimitere (SMTP)</li> </ul>                                                                                                  | Setări pentru cont<br>Aceta este un cot special. Cu acesta nu sunt asociate identități:<br>Degunire a contai:<br>Digare focale<br>Gostare de mesaje<br>Gostare de mesaje<br>Gostare de mesaje<br>Gostare de mesaje<br>Gostare focale en de antice de antice de antic |   |   |   |
| * @ | Adaugă un cont de mail.<br>Adaugă un cot de drat.<br>Adaugă un cot de fourni.<br>Adaugă un cot de fourni.<br>Setreză ca împlică (2):<br>Elimolă costal (3):<br>Aduan cu privire la cost<br>Thundebird Settings<br>Ad-oreand Themes<br>Fold Turninat |                                                                                                    |   |   |   |

7. Introduceți datele adresei de mail upb.

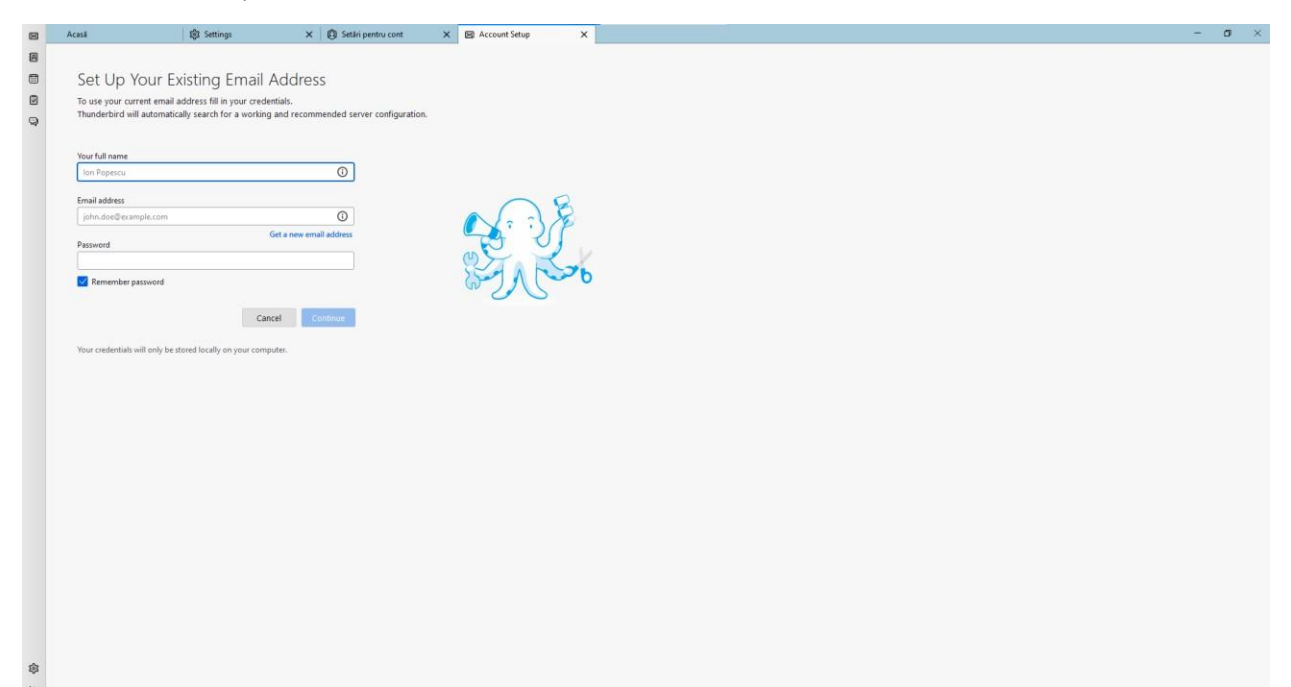

8. Selectați "IMAP" și apăsați "Done"

| 8     | Acasa                            | 193 Settings                        | X 🔯 Setări pentru cont                | X 🖻 Account Setup X                                                              |  | $\sigma  \times$ |
|-------|----------------------------------|-------------------------------------|---------------------------------------|----------------------------------------------------------------------------------|--|------------------|
|       |                                  |                                     |                                       |                                                                                  |  |                  |
|       | Set Up Yo                        | ur Existing Email                   | Address                               |                                                                                  |  |                  |
|       | To use your curren               | email address fill in your crede    | entials.                              |                                                                                  |  |                  |
| 9     | Thunderbird will as              | tomatically search for a working    | and recommended server configuration. |                                                                                  |  |                  |
|       |                                  |                                     |                                       |                                                                                  |  |                  |
|       |                                  |                                     |                                       |                                                                                  |  |                  |
|       |                                  |                                     |                                       |                                                                                  |  |                  |
|       |                                  |                                     |                                       | ••• •••                                                                          |  |                  |
|       |                                  |                                     |                                       |                                                                                  |  |                  |
|       |                                  |                                     |                                       |                                                                                  |  |                  |
|       |                                  |                                     |                                       |                                                                                  |  |                  |
|       | _                                |                                     |                                       |                                                                                  |  |                  |
|       | <ul> <li>Configuratio</li> </ul> | found by trying common serve        | er names.                             |                                                                                  |  |                  |
|       | Available configu                | ations                              |                                       | Not sure what to select?<br>Setup documentation - Surgery forum - Privacy policy |  |                  |
|       | О ІМАР                           |                                     |                                       |                                                                                  |  |                  |
|       | Keep your fo                     | Iders and emails synced on your     | r server                              |                                                                                  |  |                  |
|       | maiLupb                          | 0                                   |                                       |                                                                                  |  |                  |
|       | Outgoing<br>mail.upb.            | SMITP STARTILS                      |                                       |                                                                                  |  |                  |
|       | & Usernam                        | -                                   |                                       |                                                                                  |  |                  |
|       | bogdan_n                         | anan.nae                            |                                       |                                                                                  |  |                  |
|       | 🔘 РОРЗ                           |                                     |                                       |                                                                                  |  |                  |
|       | Keep your fo                     | Iders and emails on your compu      | uter                                  |                                                                                  |  |                  |
|       | Configure manually               | Can                                 | Done                                  |                                                                                  |  |                  |
|       |                                  |                                     |                                       |                                                                                  |  |                  |
|       | Your credentials will            | only be stored locally on your comp | outer.                                |                                                                                  |  |                  |
|       |                                  |                                     |                                       |                                                                                  |  |                  |
|       |                                  |                                     |                                       |                                                                                  |  |                  |
| 8     |                                  |                                     |                                       |                                                                                  |  |                  |
| He- 0 | (=) Terminat                     |                                     |                                       |                                                                                  |  |                  |